## STEP 8. リストに UNNIQUE関数の結果を使用する

UNIQUE関数を使うと重複のないリストが作れますね。そのリストをデータの入力規則で使いましょう。

1. テーブルを用意しましょう

|    | A | В            | С | D           | E | 1 シート「Sheet2」を開きます。                 |
|----|---|--------------|---|-------------|---|-------------------------------------|
| 1  |   | UNIQUE関数と入力規 | 則 |             |   |                                     |
| 2  |   | 顧客名 ▼        |   | 重複のない顧客名リスト |   | なまえ こきゃく                            |
| 3  |   | ABC産業        |   |             |   | テーブルの名前は「tbl顧客リス                    |
| 4  |   | あまがえる商事      |   |             |   | ト」です                                |
| 5  |   | あまがえる商事      |   |             |   | にゅうりょくこうほ いちらん フローフ・リー              |
| 6  |   | うしくん商店       |   |             |   | バノノ (Km0) 一見 / 9 テーノル<br>めい さが せんとう |
| 7  |   | ZZZ株式会社      |   |             |   | 名を探しやすくするために先頭                      |
| 8  |   | うしくん商店       |   |             |   | に「tbl」を付けています。                      |
| 9  |   | あまがえる商事      |   |             |   |                                     |
| 10 |   | あまがえる商事      |   | リストの入力規則    |   |                                     |
| 11 |   | うしくん商店       |   |             |   |                                     |
| 12 |   | あまがえる商事      |   |             |   |                                     |
| 13 |   |              |   |             |   |                                     |
| 14 |   |              |   |             |   |                                     |
| 15 |   |              |   |             |   |                                     |

<sup>かんすう つか こきゃくめい ちょうふく</sup> 2. セル「D3」に、UNIQUE関数を使い顧客名の重 複しないリスト っ<sup>く</sup> を作りましょう。

| D3 | $\sim$ : $\times \checkmark f_x$ |    |             | - 1 | セル <b>「I</b> | <b>)3」</b> を選 | <sup>た&lt;</sup><br>択します |
|----|----------------------------------|----|-------------|-----|--------------|---------------|--------------------------|
|    | АВ                               | С  | 7           | Е   | F            | G             | н                        |
| 1  | UNIQUE関数と入力規                     | 見則 |             |     |              |               |                          |
| 2  | 顧客名 ▼                            |    | 重複のない顧客名リスト |     |              |               |                          |
| 3  | ABC産業                            |    |             |     |              |               |                          |
| 4  | あまがえる商事                          |    |             |     |              |               |                          |
| 5  | あまがえる商事                          |    |             |     |              |               |                          |
| 6  | うしくん商店                           |    |             |     |              |               |                          |
| 7  | ZZZ株式会社                          |    |             |     |              |               |                          |
| 8  | うしくん商店                           |    |             |     |              |               |                          |
| 9  | あまがえる商事                          |    |             |     |              |               |                          |
| 10 | あまがえる商事                          |    | リストの入力規則    |     |              |               |                          |
| 11 | うしくん商店                           |    |             |     |              |               |                          |
| 12 | あまがえる商事                          |    |             |     |              |               |                          |
| 13 |                                  |    |             |     |              |               |                          |
| 14 |                                  |    |             |     |              |               |                          |
| 15 |                                  |    |             |     |              |               |                          |

|     |                                            |              |           | — 2      | <sup>すうしき</sup><br>数式バ- | –I⊂ <b>[=U</b> |         | <sup>りょく</sup><br>力しま |
|-----|--------------------------------------------|--------------|-----------|----------|-------------------------|----------------|---------|-----------------------|
|     |                                            | <u> </u>     |           |          | す。                      |                |         |                       |
| XMA | TCH $\checkmark$ : $\times \checkmark f_x$ | =u           |           |          |                         |                |         |                       |
| A   | В                                          | @UNICHAR D   |           | E        | F                       | G              | н       |                       |
| 1   | UNIQUE関数と入力規                               | 見GUNICODE    |           |          |                         |                |         |                       |
| 2   | 顧客名 💽                                      | 🕞 UNIQUE     | 範囲または配列から | 一意の値を返し  | /ます]                    |                |         |                       |
| 3   | ABC産業                                      | Ø UP⊢ER      |           |          |                         |                |         |                       |
| 4   | あまがえる商事                                    |              |           |          |                         |                |         |                       |
| 5   | あまがえる商事                                    |              |           | <u> </u> | やじるし                    | ーで 「IIN        | IONEL 5 | せんたく<br>辞択し           |
| 0   | フレくん商店                                     |              |           |          |                         |                |         |                       |
| 0   | <u> ZZZ株式会社</u><br>ミンノ 安広                  |              |           |          | [ lab]                  | キーを押           | しまり。    |                       |
| 0   | ルトル間店                                      |              |           |          |                         |                |         |                       |
| 10  | のよかたる問事                                    | <br>リフトの 入力: | #目日II     |          |                         |                |         |                       |
| 11  | うくん商店                                      |              | WLR1      |          |                         |                |         |                       |
| 12  | あまがえる商事                                    |              |           |          |                         |                |         |                       |
| 13  |                                            |              |           |          |                         |                |         |                       |
|     |                                            |              |           |          |                         |                |         |                       |

|     |                         |                            | 4       | 「TBL」 | と入力          | くします.           |      |
|-----|-------------------------|----------------------------|---------|-------|--------------|-----------------|------|
| ХМА | атсн 🗸 : 🗙 🗸 <i>f</i> x | =UNIQUE <mark>I</mark> tbI |         |       |              |                 |      |
| 4   | АВ                      | UNIQUE(配列, [列の比較], [回数指定]  | Ē       | F     | G            | н               |      |
| 1   | UNIQUE関数と入力規            | 見則 田 tbl顧客リスト              |         |       |              |                 |      |
| 2   | 顧客名 ▼                   | 重複圖COUNTBLANK              |         |       |              |                 |      |
| 3   | ABC産業                   |                            |         | C.5   |              | せんた             |      |
| 4   | あまがえる商事                 |                            | C       | tb 顧  | 各リスト<br>かくにか | 、」か選択           | てるれて |
| 5   | あまがえる商事                 |                            |         | いるのを  | を確認し、        | <b>∖「Tab」</b> 弌 | ニーを押 |
| 6   | うしくん商店                  |                            |         | します.  |              |                 |      |
| 7   | ZZZ株式会社                 |                            |         | 06.78 |              |                 |      |
| 8   | うしくん商店                  |                            |         |       |              |                 |      |
| 9   | あまがえる商事                 |                            |         |       |              |                 |      |
| 10  | あまがえる商事                 | リストの入力規則                   |         |       |              |                 |      |
| 11  | うしくん商店                  | =UN                        | IQUE (t | 川顧谷   | リスト          |                 |      |
| 12  | あまがえる商事                 |                            |         |       |              |                 |      |
| 13  |                         |                            |         |       |              |                 |      |
| 14  |                         |                            |         |       |              |                 |      |
| 15  |                         |                            |         |       |              |                 |      |
| 16  |                         |                            |         |       |              |                 |      |
| 17  |                         |                            |         |       |              |                 |      |
| 18  |                         |                            |         |       |              |                 |      |

.

|    |                                         |                    |                       | 6 [[] d | と入力し | <i>」</i> ます。 |      |
|----|-----------------------------------------|--------------------|-----------------------|---------|------|--------------|------|
| XM | ATCH $\sim$ : $\times \checkmark f_x$ = | =UNIQUE(tbl顧客リス    | •[                    |         |      |              |      |
|    | A B                                     | [UNIQUE(配列, [列の比較] | ,[回数指定])] E           | F       | G    | н            |      |
| 1  | <u>UNIQUE関数と入力規</u>                     | 見則                 | @ - この行               |         |      |              |      |
| 2  | 顧客名 ▼                                   | 重複のない顧客            | <mark>;₄</mark> [)顧客名 |         |      |              |      |
| 3  | ABC産業                                   | =UNIQUE(tbl顧S      | 客 #すべて                |         |      |              |      |
| 4  | あまがえる商事                                 |                    | #データ                  | やじるし    | こきり  |              | せんたく |
| 5  | あまがえる商事                                 |                    | #見出し                  | ( 矢印土-  |      | 客名」を         | :選択し |
| 6  | うしくん商店                                  |                    | #集計                   | [Tab]   | キーを押 | します。         |      |
| 7  | ZZZ株式会社                                 |                    | L                     |         |      |              |      |
| 8  | うしくん商店                                  |                    |                       |         |      |              |      |
| 9  | あまがえる商事                                 |                    |                       |         |      |              |      |
| 10 | あまがえる商事                                 | リストの入力規則           |                       | (+h) 蘭之 |      |              |      |
| 11 | うしくん商店                                  |                    |                       |         |      |              | ,    |
| 12 | あまがえる商事                                 |                    |                       |         |      |              |      |
| 13 |                                         |                    |                       |         |      |              |      |
| 14 |                                         |                    |                       |         |      |              |      |
| 15 |                                         |                    |                       |         |      |              |      |
| 16 |                                         |                    |                       |         |      |              |      |
| 17 |                                         |                    |                       |         |      |              |      |
| 18 |                                         |                    |                       |         |      |              |      |

| XN | 1A | тсн 🗸 : 🗙 🗸 ƒх           | =UN | IIQUE(tbl顧客リスト[顧客 | 雪名]) |       |      |      |       |       |
|----|----|--------------------------|-----|-------------------|------|-------|------|------|-------|-------|
|    | A  | В                        | С   | D                 |      | E     |      |      |       |       |
| 1  |    | UNIQUE関数と入力規             | 則   |                   |      | 8     |      | と人力  | し、IEn | ter」∓ |
| 2  |    | 顧客名 ▼                    |     | 重複のない顧客名り         | リスト  |       | ーを押し | /ます。 |       |       |
| 3  |    | ABC産業                    |     | [顧客名])            |      |       |      |      |       |       |
| 4  |    | あまがえる商事                  |     |                   |      |       |      |      |       |       |
| 5  |    | <u>あまがえる商事</u>           |     |                   |      |       |      |      |       |       |
| 6  |    | うしくん商店                   |     |                   |      | IF(+h |      |      |       | נרצ   |
| 7  |    | <u>ZZZ株式会社</u>           |     |                   |      |       |      |      |       |       |
| 8  |    | <u>つしくん商店</u>            |     |                   |      |       |      |      |       |       |
| 9  |    | <u>あまがえる商事</u>           |     |                   |      |       |      |      |       |       |
| 10 |    | <u>めまかえる商事</u>           |     | リストの人力規則          |      |       |      |      |       |       |
| 11 |    | <u>つしくん商店</u><br>キキギミス文声 |     |                   |      |       |      |      |       |       |
| 12 |    | めまかえる商事 」                |     |                   |      |       |      |      |       |       |
| 14 |    |                          |     |                   |      |       |      |      |       |       |
| 15 |    |                          |     |                   |      |       |      |      |       |       |
| 16 |    |                          |     |                   |      |       |      |      |       |       |
| 17 |    |                          |     |                   |      |       |      |      |       |       |
| 18 |    |                          |     |                   |      |       |      |      |       |       |

| D4 |   | $\sim$ : $\times \checkmark f_x$ | =UN | NIQUE(tbl顧客リスト[顧客名]) | ) | <sub>じゅうふく</sub><br>セル 「D3 」 に重 複 |
|----|---|----------------------------------|-----|----------------------|---|-----------------------------------|
|    | Α | В                                | С   | D                    | E | こきゃく のたい顧安名の日                     |
| 1  |   | UNIQUE関数と入力                      | 規則  |                      |   |                                   |
| 2  |   | 顧客名                              | *   | 重複のない顧客名リスト          |   | ストかできまし                           |
| 3  |   | ABC産業                            |     | ABC産業                | - | た。                                |
| 4  |   | あまがえる商事                          |     | あまがえる商事              |   |                                   |
| 5  |   | あまがえる商事                          |     | うしくん商店               |   |                                   |
| 6  |   | うしくん商店                           |     | ZZZ株式会社              |   |                                   |
| 7  |   | ZZZ株式会社                          |     |                      |   |                                   |
| 8  |   | うしくん商店                           |     |                      |   |                                   |
| 9  |   | あまがえる商事                          |     |                      |   |                                   |
| 10 |   | あまがえる商事                          |     | リストの入力規則             |   |                                   |
| 11 |   | うしくん商店                           |     |                      |   |                                   |
| 12 |   | あまがえる商事                          |     |                      |   |                                   |
| 13 |   |                                  |     |                      |   |                                   |
| 14 |   |                                  |     |                      |   |                                   |
| 15 |   |                                  |     |                      |   |                                   |
| 16 |   |                                  |     |                      |   |                                   |
| 17 |   |                                  |     |                      |   |                                   |
| 18 |   |                                  |     |                      |   |                                   |

3. セル「D11」に、「重複のない顧客名リスト」を使ったリスト <sup>にゅうりょくきそく</sup>
せってい の入力規則を設定しましょう。

| 1動保存 🔵 7                                                                 | 17) ⊽ | 2 入力規                                                                                                    | ~~~~~~~~~~~~~~~~~~~~~~~~~~~~~~~~~~~~~~~ | ₽ t                                            | ҳ       |                    |      | 1 「デ    | <b>ータ」</b> を          | クリックし                       | ます。 |
|--------------------------------------------------------------------------|-------|----------------------------------------------------------------------------------------------------|-----------------------------------------|------------------------------------------------|---------|--------------------|------|---------|-----------------------|-----------------------------|-----|
| ページ レイアウ                                                                 | 가 数코  | t <u><u><u></u><u><u></u><u><u></u><u></u><u></u><u></u><u></u><u></u><u></u><u></u><u></u><u></u><u></u><u></u><u></u><u></u><u></u></u></u></u></u> | 校閲                                      | 表示 /                                           | リレプ     |                    |      | 2 セル    | 「D11」を                | <sup>せんたく</sup><br>を選択しま    | す。  |
| 「」 クエリと招     「」 プロパテ・     「」 プロパテ・     「」 プロパテ・     「」 プックのリ、     クエリと接続 |       | ¥<br><sup>™</sup> √ <sup>掛</sup> λ<br>ش                                                                                                    | フィルター<br>べ替えとフィル                        | マクリア<br>同時<br>同時<br>日本<br>日本<br>日本<br>日本<br>日本 | 用<br>設定 | 三日<br>区切り位置<br>データ | I ∃= | What-If | 分析<br>予測<br>シート<br>予測 | 10日<br>アウトラ<br>イン ~         |     |
| / fx                                                                     |       |                                                                                                    |                                         |                                                |         |                    |      | 3「デ     | ータの入                  | <sup>うりょくきそく</sup><br>、力規則」 | をクリ |
| (                                                                        | 2     | D                                                                                                    |                                         |                                                | Е       | F                  | G    | ック      | します。                  |                             |     |
| <u>と入力規</u> 則                                                            | [1]   |                                                                                                    | /                                       |                                                |         |                    |      |         |                       |                             |     |
| <b>•</b>                                                                 | 重複    | のない雇                                                                                                    | 頂客名り                                    | リスト                                            |         |                    |      |         |                       |                             |     |
|                                                                          | ABC   | 産業                                                                                                    |                                         |                                                |         |                    |      |         |                       |                             |     |
| 事                                                                        | あまフ   | がえる商                                                                                                    | 事                                       |                                                |         |                    |      |         |                       |                             |     |
| 事                                                                        | うしく   | ん商店                                                                                                    |                                         |                                                |         |                    |      |         |                       |                             |     |
|                                                                          | ZZZ   | 朱式会衣                                                                                                    | Ł                                       |                                                |         |                    |      |         |                       |                             |     |
|                                                                          |       | _/_                                                                                                    |                                         |                                                |         |                    |      |         |                       |                             |     |
|                                                                          |       |                                                                                                    |                                         |                                                |         |                    |      |         |                       |                             |     |
| 事                                                                        |       |                                                                                                    |                                         |                                                |         |                    |      |         |                       |                             |     |
| 事                                                                        | リス¥   | の入力                                                                                                    | 規則                                      |                                                |         |                    |      |         |                       |                             |     |
|                                                                          |       |                                                                                                    |                                         |                                                |         |                    |      |         |                       |                             |     |
| 事                                                                        |       |                                                                                                    |                                         |                                                |         |                    |      |         |                       |                             |     |

- 142 -

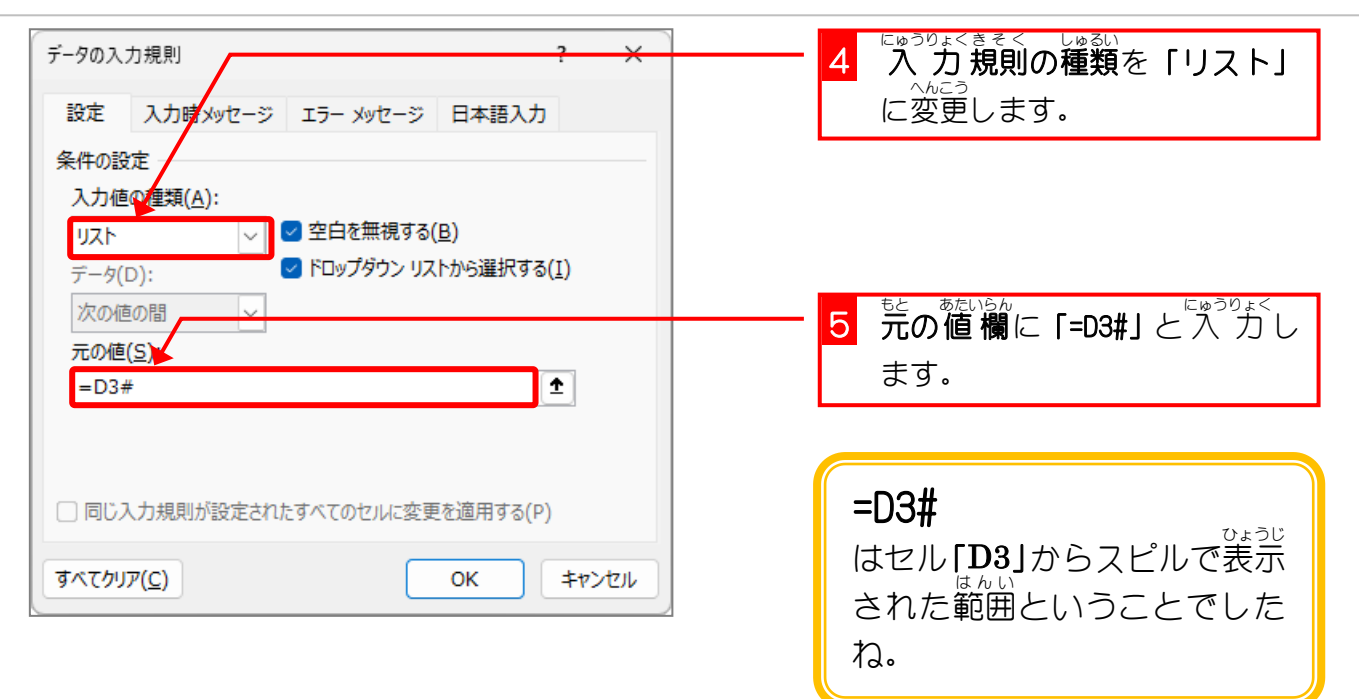

| В               | С  | D           | E | F      | G     | Н                   | I          |       |
|-----------------|----|-------------|---|--------|-------|---------------------|------------|-------|
| JNIQUE関数と入力規    | 見則 |             |   |        |       |                     |            |       |
| 顧客名 ▼           |    | 重複のない顧客名リスト |   |        |       |                     |            |       |
| ABC産業           |    | ABC産業       |   |        |       |                     |            |       |
| <u> ちまがえる商事</u> |    | あまがえる商事     |   |        |       |                     |            |       |
| ちまがえる商事         |    | うしくん商店      |   |        |       |                     |            |       |
| うしくん商店          |    | ZZZ株式会社     |   | 6      | セル「D  | 11 の構               | <b>の 「</b> | をクリ   |
| <u>ZZZ株式会社</u>  |    |             |   |        |       | ੂ - 7 / 7 (<br>: ਰ  |            | C / / |
| うしくん商店          |    |             |   |        | ツクしょ  | .9.                 |            |       |
| <u> ちまがえる商事</u> |    |             |   |        |       |                     |            |       |
| <u> ちまがえる商事</u> |    | リストの入力規則    | × |        |       |                     |            |       |
| えん商店            |    |             | - |        |       |                     |            |       |
| <u> ちまがえる商事</u> |    | ABC産業       |   |        |       |                     |            |       |
|                 |    | あまがえる商事     |   | セル 「D1 |       | ゅうふく<br><b>手 </b> 複 |            |       |
|                 |    | うしくん商店      |   |        |       |                     |            |       |
|                 |    | ZZZ株式会社     |   | いない顧   | 「各名リス | 、 <b>ト」</b><br>きそく  |            |       |
|                 |    |             |   | を使った   | ミ入力   | 規則                  |            |       |
|                 |    |             |   | が設定さ   | れました  | -                   |            |       |
|                 |    |             |   |        |       |                     |            |       |
|                 |    |             |   |        |       |                     |            |       |

### 4. テーブルにデータを追加してみましょう

|    | A | В            | С          | D           | E | 1  | セル「B13」に「たぬき産業」       |
|----|---|--------------|------------|-------------|---|----|-----------------------|
| 1  |   | UNIQUE関数と入力規 | 見則         |             |   |    | と入力し、 $[Enter]$ キーを押し |
| 2  |   | 顧客名          |            | 重複のない顧客名リスト |   |    | <u></u> =             |
| 3  |   | ABC産業        |            | ABC産業       |   |    | 6. y •                |
| 4  |   | あまがえる商事 🏼 🖊  |            | あまがえる商事     |   |    |                       |
| 5  |   | あまがえる商事 🧹    |            | うしくん商店      |   |    |                       |
| 6  |   | うしくん商店       |            | ZZZ株式会社     |   |    |                       |
| 7  |   | ZZZ株式会社      |            | たぬき産業       |   | Г  | じゅうふく こきゃく            |
| 8  |   | うしくん商店       |            |             |   | めい |                       |
| 9  |   | あまがえる商事      |            |             |   | 名  | リスト」に追加さ              |
| 10 |   | あまがえる商事      |            | リストの入力規則    |   | れ  | ました。                  |
| 11 |   | うしくん商店       |            |             |   |    |                       |
| 12 |   | あまがえる商事      |            |             |   |    |                       |
| 13 |   | たぬき産業        |            |             |   |    |                       |
| 14 |   |              | <b>-</b> 9 |             |   |    |                       |
| 15 |   |              |            |             |   |    |                       |
| 16 |   |              |            |             |   |    |                       |
| 17 |   |              |            |             |   |    |                       |
| 18 |   |              |            |             |   |    |                       |
| 19 |   |              |            |             |   |    |                       |
| 20 |   |              |            |             |   |    |                       |

| В               | С          | D           | E | F     | G        | н          | Ι         |        |
|-----------------|------------|-------------|---|-------|----------|------------|-----------|--------|
| INIQUE関数と入力規    | 睍則         |             |   |       |          |            |           |        |
| 顧客名 ▼           |            | 重複のない顧客名リスト |   |       |          |            |           |        |
| vBC産業           |            | ABC産業       |   |       |          |            |           |        |
| <u>りまがえる商事</u>  |            | あまがえる商事     |   |       |          |            |           |        |
| <u> 5まがえる商事</u> |            | うしくん商店      |   |       |          |            |           |        |
| <u> しくん商店</u>   |            | ZZZ株式会社     |   | 2     | セル「D     | 111 の構     | 。<br>の  「 | をクリ    |
| IZZ株式会社         |            | たぬき産業       |   |       |          | ਾ/,<br>= ਰ |           | C /  / |
| <u> しくん商店</u>   |            |             |   |       | ツクしょ     | .9.        |           |        |
| <u> 5まがえる商事</u> |            |             |   |       |          |            |           |        |
| <u> 5まがえる商事</u> |            | リストの入力規則    | ¥ |       |          |            |           |        |
| しくん商店           |            |             | - |       |          |            |           |        |
| <u> 5まがえる商事</u> |            | ABC産業       |   |       |          |            |           |        |
| <u>- ぬき産業</u>   |            | あまがえる商事     |   |       |          |            |           |        |
|                 | <b>-</b> 7 | うしくん商店      |   |       |          |            |           |        |
|                 |            | ZZZ株式会社     |   | リストに  | も「たぬ     | λ          |           |        |
|                 |            | たぬき産業       |   | さ産業   | が追加      | j          |           |        |
|                 |            |             |   | キカアい  | <br>= オわ |            |           |        |
|                 |            |             |   | CILCU | 04 9 100 |            |           |        |
|                 |            |             |   |       |          |            |           |        |
|                 |            |             |   |       |          |            |           | ]      |

3 ファイルを保存せずに閉じましょう。

## STEP 9. 入力時にメッセージを表示させる

データの入力規則を使うとデータの入力時にメッセージ を表示することができます。

1 シート「Sheet3」を開きます。

1. セル「D1」に入力時メッセージを設定しましょう

| ▲ 自動保存 ● オフ 日 り ~ C ~ マ 2入力規則… ~ タ 検 2 「データ」をクリックします。                                                                                                    |
|----------------------------------------------------------------------------------------------------|
| ファイル ホーム 挿入 ページレイアウト 数式 データ 校閲 表示 ヘルプ                                                                                                    |
|                                                                                                    |
| データの     ・     すべて     ・     ・     ・     ・     ・     ・     ・     ・     What-I       取得 ~ 目     更新 ~ し     ブックのリンク     ズ↓     ズ↓     ご     ○     ●     ●     ●     ●     ●     ●     ●     ●     ●     ●     ●     ●     ●     ●     ●     ●     ●     ●     ●     ●     ●     ●     ●     ●     ●     ●     ●     ●     ●     ●     ●     ●     ●     ●     ●     ●     ●     ●     ●     ●     ●     ●     ●     ●     ●     ●     ●     ●     ●     ●     ●     ●     ●     ●     ●     ●     ●     ●     ●     ●     ●     ●     ●     ●     ●     ●     ●     ●     ●     ●     ●     ●     ●     ●     ●     ●     ●     ●     ●     ●     ●     ●     ●     ●     ●     ●     ●     ●     ●     ●     ●     ●     ●     ●     ●     ●     ●     ●     ●     ●     ●     ●     ●     ●     ●     ●     ●     ●     ●     ●     ●     ●     ●     ● </td |
| データの取得と変換 クエリと接続 並べ替えとフィルター デー・サール                                                                                                    |
| A C D E F G H                                                                                                    |
| 1     入力時メッセージ                                                                                                    |
| 3 エラーメッセージ                                                                                                    |
| 4       5     全角力タカナ                                                                                                    |
|                                                                                                    |
| 8<br>9<br>ックします。                                                                                                    |
| 10                                                                                                    |

| データの入力規則 ? ×                           | 5 「入力時メッセージ」をクリ<br>ックします。 |
|----------------------------------------|---------------------------|
| 設定 入力時メッセージ エラー メッセージ 日本語入力            |                           |
| 条件の設定                                  |                           |
| 入力値の種類( <u>A</u> ):                    |                           |
| すべての値 🗸 🗹 空白を無視する(B)                   |                           |
| データ(D):                                |                           |
| 次の値の問                                  |                           |
|                                        |                           |
|                                        |                           |
|                                        |                           |
|                                        |                           |
|                                        |                           |
| □ 同じ入力規則が設定されたすべてのセルに変更を適用する(P)        |                           |
| לאכליזד <u>(C)</u> OK איזער <u>ליז</u> |                           |

Excel2024 上級 1

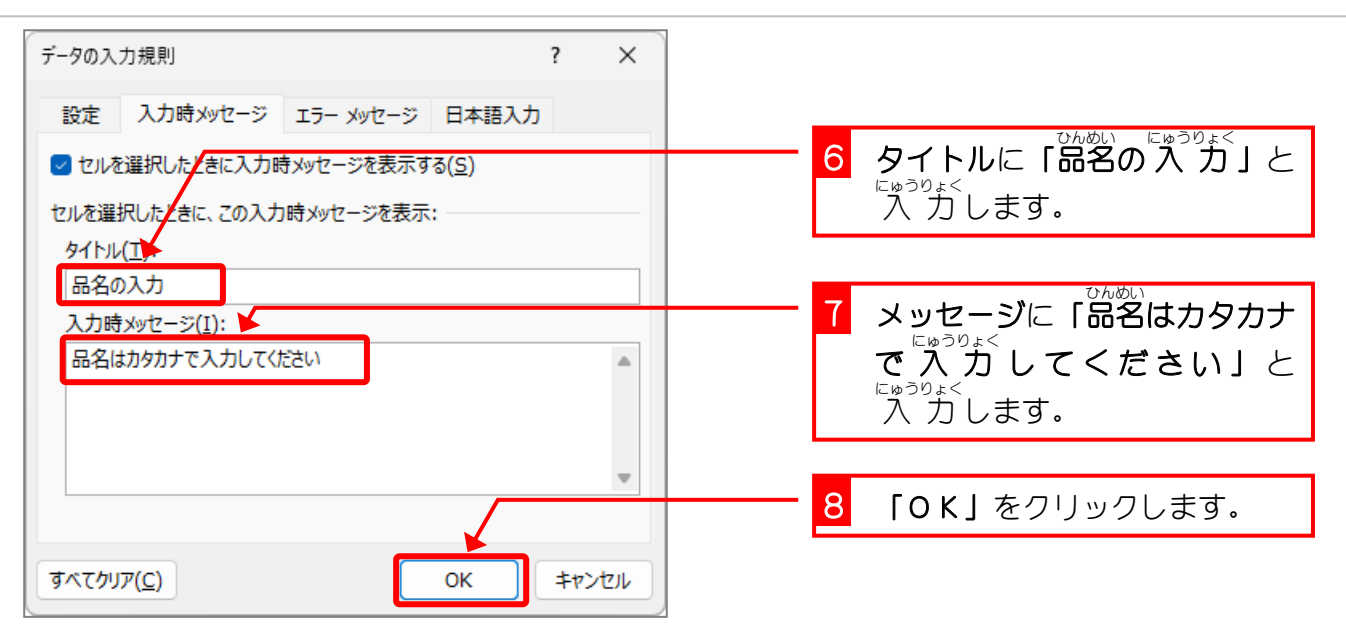

|    | A        | В |           | С        | D   | E     | F | G | н |
|----|----------|---|-----------|----------|-----|-------|---|---|---|
| 1  | 入力時メッセージ |   |           |          |     |       |   |   |   |
| 2  |          | 品 | 名の入力      |          |     |       |   |   |   |
| 3  | エラーメッセージ |   | 名はカタカナ    | <u>र</u> |     |       |   |   |   |
| 4  |          | ^ | אט נעונפע |          | Xwt | ァーミンガ |   |   |   |
| 5  | 全角カタカナ   |   |           |          |     |       |   |   |   |
| 6  |          |   |           |          | 表示さ | れまし   |   |   |   |
| 7  | 英語モード    |   |           |          | た。  |       |   |   |   |
| 8  |          |   |           |          |     |       |   |   |   |
| 9  |          |   |           |          |     |       |   |   |   |
| 10 |          |   |           |          |     |       |   |   |   |
| 11 |          |   |           |          |     |       |   |   |   |
| 12 |          |   |           |          |     |       |   |   |   |
| 13 |          |   |           |          |     |       |   |   |   |
| 14 |          |   |           |          |     |       |   |   |   |
| 15 |          |   |           |          |     |       |   |   |   |
| 16 |          |   |           |          |     |       |   |   |   |

|     | 4        | B | c D    | 9 セル 「A1」 | をクリックします。 |  |
|-----|----------|---|--------|-----------|-----------|--|
| 1   | 入力時メッセージ |   |        |           |           |  |
| 2   |          |   | メッセージが |           |           |  |
| 3   | エラーメッセージ |   |        |           |           |  |
| 4   |          |   | 消えました。 |           |           |  |
| 5   | 全角カタカナ   |   |        |           |           |  |
| 6   |          |   |        |           |           |  |
| 7 3 | 英語モード    |   |        |           |           |  |
| 8   |          |   |        |           |           |  |
| 9   |          |   |        |           |           |  |
| 10  |          |   |        |           |           |  |
| 11  |          |   |        |           |           |  |
| 12  |          |   |        |           |           |  |
| 13  |          |   |        |           |           |  |
| 14  |          |   |        |           |           |  |
| 15  |          |   |        |           |           |  |
| 16  |          |   |        |           |           |  |

# STEP 10. エラーメッセージを変更する

データの入力規則で設定した値以外のデータが入力され たときに表示するメッセージを変更することができます。

にゅうりょくきそく せってい 1. 入力規則を設定しましょう

| 💶 自動保存 (● 力) 📙 り ~ 🤍 ~                                                                                                    | マ 2入力規則・ ~ 📿 🔎                                                                                                    | → <sub>検</sub> <mark>1 セル「B3」</mark> を選択します。                                                              |
|----------------------------------------------------------------------------------------------------|----------------------------------------------------------------------------------------------------|----------------------------------------------------------------------------------------------------|
| ファイル ホーム 挿入 ページレイアウト                                                                                                    | 数式 データ 校閲 表示 ^                                                                                                    | <b>い</b> レプ                                                                                               |
| ・     ・     ・     ・     ・     ・     ・     ・     ・     ・     ・     ・     ・     ・     ・     ・     ・     ・     ・     ・     ・     ・     ・     ・     ・     ・     ・     ・     ・     ・     ・     ・     ・     ・     ・     ・     ・     ・     ・     ・     ・     ・     ・     ・     ・     ・     ・     ・     ・     ・     ・     ・     ・     ・     ・     ・     ・     ・     ・     ・     ・     ・     ・     ・     ・     ・     ・     ・     ・     ・     ・     ・     ・     ・     ・     ・     ・     ・     ・     ・     ・     ・     ・     ・     ・     ・     ・     ・     ・     ・     ・     ・     ・     ・     ・     ・     ・     ・     ・     ・     ・     ・     ・     ・     ・     ・     ・     ・     ・     ・     ・     ・     ・     ・     ・     ・     ・     ・     ・     ・     ・     ・     ・     ・     ・     ・     ・     ・     ・     ・     ・     ・     ・     ・     ・     ・< | 2↓      100     2↓     100     100     100     100     100     100     100     100     100     100     100     100     100     100     100     100     100     100     100     100     100     100     100     100     100     100     100     100     100     100     100     100     100     100     100     100     100     100     100     100     100     100     100     100     100     100     100     100     100     100     100     100     100     100     100     100     100     100     100     100     100     100     100     100     100     100     100     100     100     100     100     100     100     100     100     100     100     100     100     100     100     100     100     100     100     100     100     100     100     100     100     100     100     100     100     100     100     100     100     100     100     100     100     100     100     100     100     100     100     100     100     100     100     100     100     100     100     100     100     100     100     100     100     100     100     100     100     100     100     100     100     100     100     100     100     100     100     100     100     100     100     100     100     100     100     100     100     100     100     100     100     100     100     100     100     100     100     100     100     100     100     100     100     100     100     100     100     100     100     100     100     100     100     100     100     100     100     100     100     100     100     100     100     100     100     100     100     100     100     100     100     100     100     100     100     100     100     100     100     100     100     100     100     100     100     100     100     100     100     100     100     100     100     100     100     100     100     100     100     100     100     100     100     100     100     100     100     100     100     100     100     100     100     100     100     100     100     100     100     100     100     100     100     100     100     100     100     100     100     100     100     100 | 7<br>開<br>医切り位置<br>一<br>で<br>「<br>一<br>一<br>二<br>二<br>二<br>二<br>二<br>二<br>二<br>二<br>二<br>二<br>二<br>二<br>二 |
| $[B3 ~~ : \times \checkmark f_x]$                                                                                                    |                                                                                                    |                                                                                                    |
| A                                                                                                    | C D                                                                                                    | E F G H                                                                                                   |
| 1 入力時メッセージ                                                                                                    |                                                                                                    |                                                                                                    |
| 2                                                                                                    |                                                                                                    |                                                                                                    |
| 3 エラーメッセージ                                                                                                    |                                                                                                    |                                                                                                    |
|                                                                                                    |                                                                                                    |                                                                                                    |
|                                                                                                    | <b>志</b> 刀山                                                                                                    |                                                                                                    |
|                                                                                                    | ペンリ                                                                                                    |                                                                                                    |
| 8 ックします。                                                                                                    |                                                                                                    |                                                                                                    |
| 9                                                                                                    |                                                                                                    |                                                                                                    |
| 10                                                                                                    |                                                                                                    |                                                                                                    |

| データの入力規則 ? ×                                                            | 3 「設定」をクリックします。                                              |
|-------------------------------------------------------------------------|--------------------------------------------------------------|
| 設定 入力時メッセージ エラー メッセージ 日本語入力<br>条件の設定<br>入力値の種類(A):<br>整数   ✓ 空白を無視する(B) | 4 「入力値の種類」を「整数」に<br><sup>へんこう</sup><br>変更します。                |
| データ( <u>D</u> ):<br>次の値の間<br>最小値(M                                      | 5<br><b>最小値に「5」最大値に「10」</b> を<br><sup>にゅうりょく</sup><br>入力します。 |
| 3<br>最大値(X)<br>10<br>□ 同じ入力規則が設定されたすべてのセルに変更を適用する(P)                    |                                                              |
| すべてクリア( <u>C</u> )         OK         キャンセル                             |                                                              |

#### 2. エラーメッセージを変更しましょう

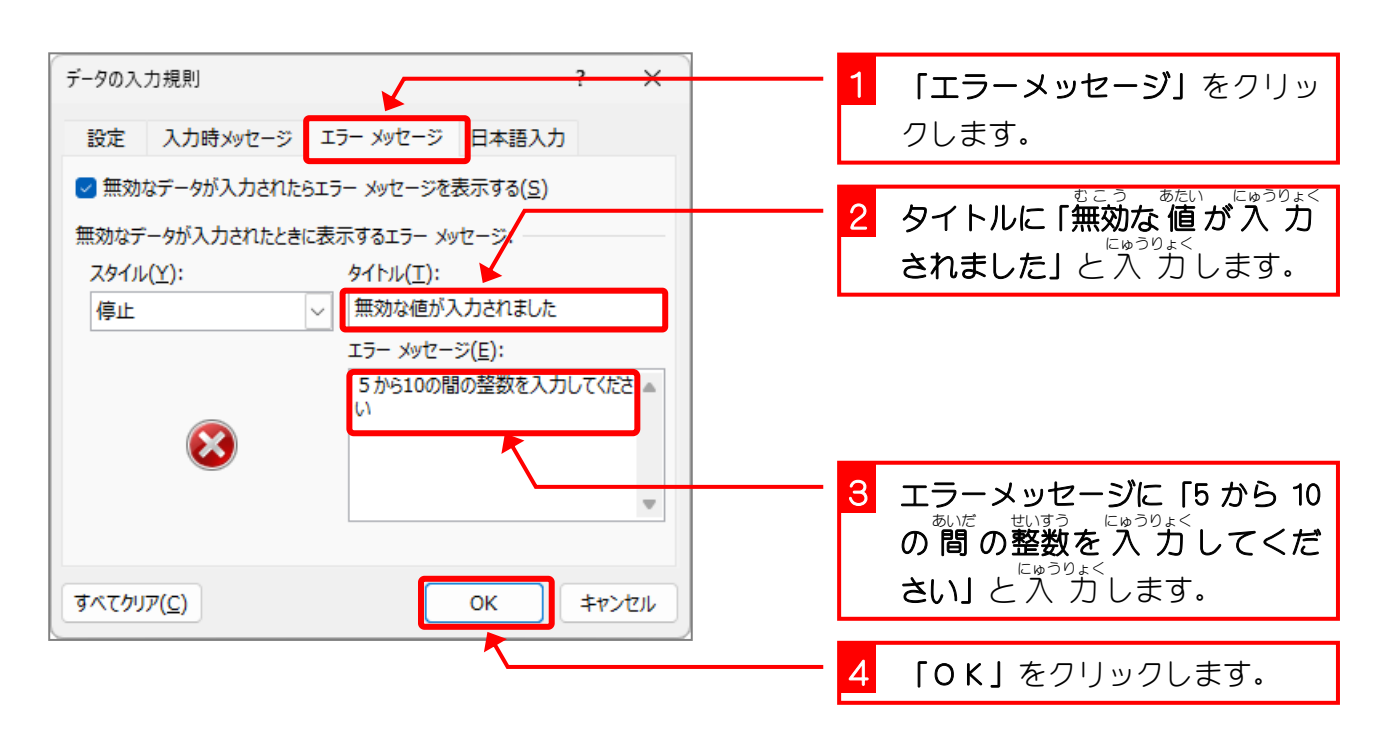

3. エラーメッセージを確認しましょう

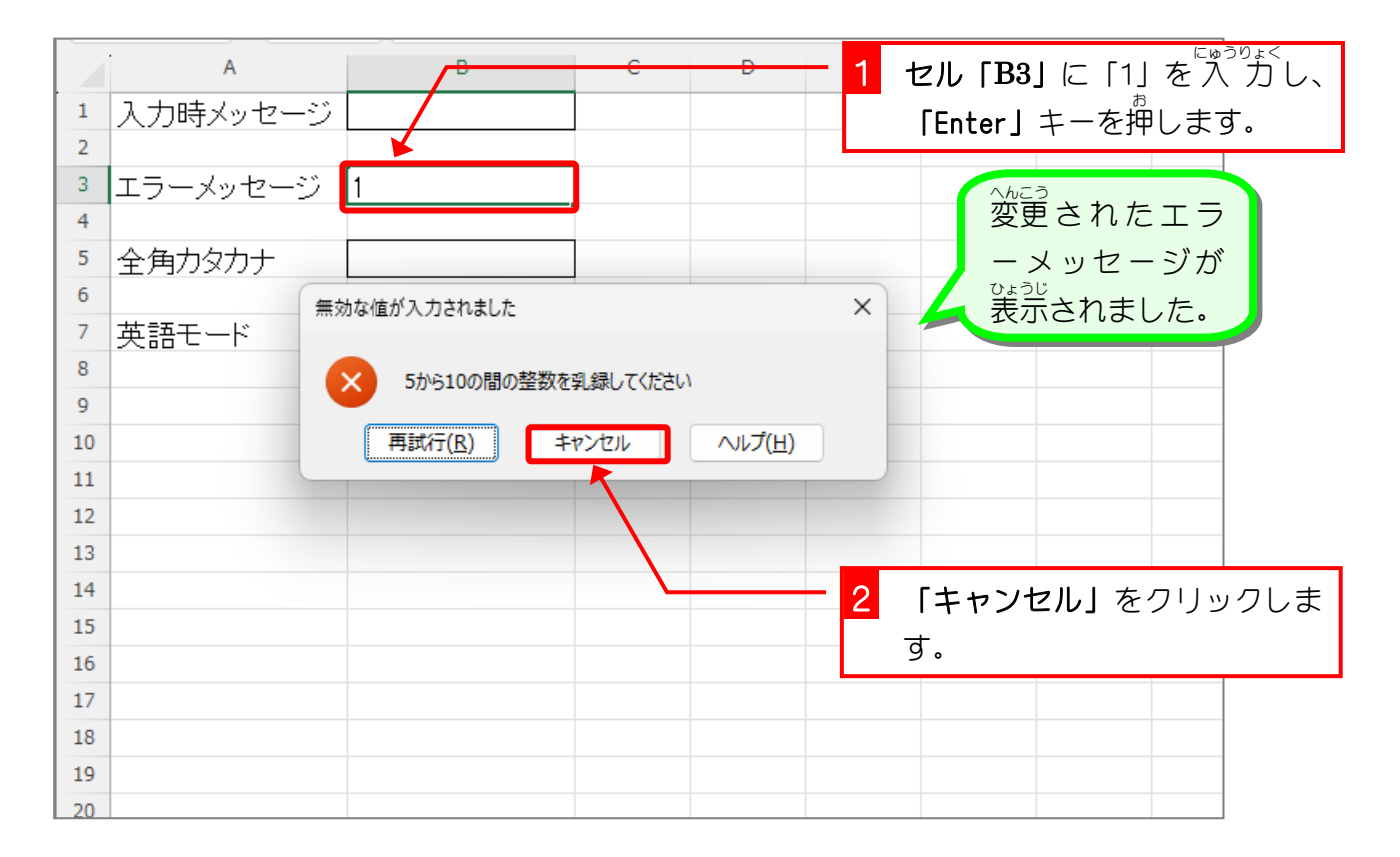